# 产品安装使用说明书

# 适用型号: MT95C

## 版本号: V1.0

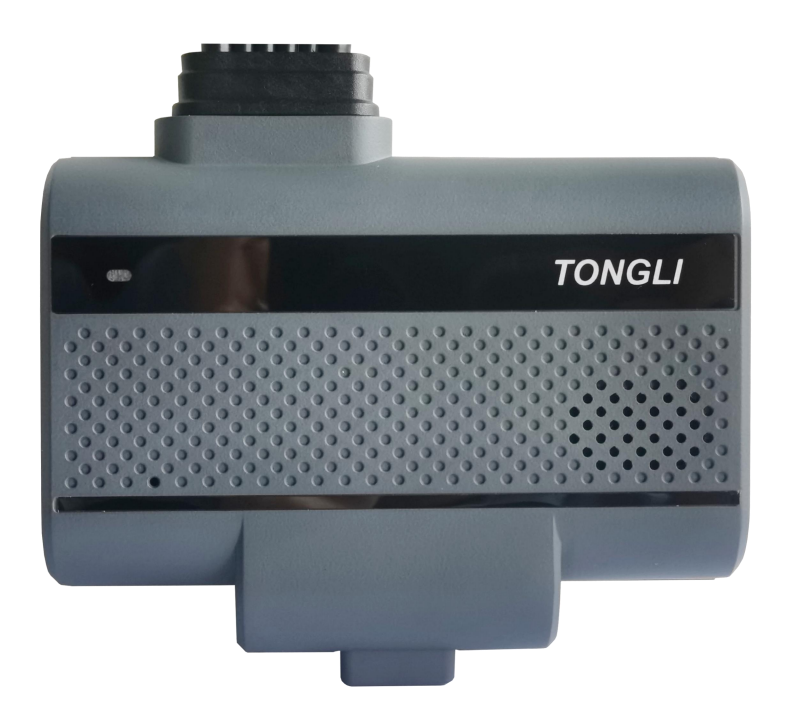

版本记录

| 版本   | 日期         | 说明                  |
|------|------------|---------------------|
| V1.0 | 2022-10-28 | 设备端版本 T001V020 以上版本 |
|      |            | 运维宝版本 3.2.8 以上版本    |
|      |            |                     |
|      |            |                     |
|      |            |                     |
|      |            |                     |
|      |            |                     |

### 目录

| 目录                  | I    |
|---------------------|------|
| 一、 产品简介             | 1    |
| 1.1. 产品特性及规格        | 1    |
| 1.2. 接口定义           | 3    |
| 1.2.1. 电源接口         | 3    |
| 1.2.2. I/O 接口定义     | 3    |
| 1.2.3. 音视频接口定义      | 4    |
| 二、 产品安装前准备          | 4    |
| 2.1. 产品及配件检查        | 4    |
| 2.2. 安装所需工具准备       | 4    |
| 三、 产品安装施工           | 5    |
| 3.1. 主机安装位置确定       | 5    |
| 3.2. 配件安装           | 6    |
| 3.3. 主机电源说明         | 7    |
| 3.4. 布线说明           | 7    |
| 3.5. 常电查找           | 8    |
| 3.6. ACC 查找         | 9    |
| 3.7. 信号线连接          | 9    |
| 3.8. ADAS 标定        | 9    |
| 3.8.1. 车身参数测量       | 9    |
| 3.8.2. 标定前参数设置      | 9    |
| 3.8.3. 地平线方式标定      | . 10 |
| 3.8.4. 标定杆标定        | . 11 |
| 3.9. DSM 安装标定       | 12   |
| 3.9.1. DSM 安装       | 12   |
| 3.9.2. DSM 标定       | 12   |
| 3.10. 安装注意事项        | . 13 |
| 四、 产品连接平台设置         | . 14 |
| 4.1. 运维宝 3.0 APP 下载 | 14   |
| 4.2. 运维宝 3.0 连接     | . 14 |
| 4.3. 运维宝 3.0 设置     | . 14 |
| 4.3.1. APP 登录       | . 14 |
| 4.3.2. 车辆信息设置       | . 15 |
| 4.3.3. 平台设置         | . 15 |
| 4.3.4. APN/VPN 设置   | 17   |
| 4.3.5. 摄像头模式设置      | 17   |
| 4.3.6. 产品状态查看       | . 19 |
| 4.3.6.1. 网络状态       | . 19 |
| 4.3.6.2. 平台连接状态     | . 20 |
| 4.3.6.3. 设备状态       | . 21 |
| 4.3.6.4. 磁盘状态       | . 21 |
| 五、 常见问题排查           | . 22 |
|                     | 1    |

## 一、产品简介

MT95C 集车载视频监控、行车记录仪、ADAS高级辅助驾驶系统、DSM驾驶员状态分析系统于一体。采用H.265视频编解码技术,实现了模拟高清视频录像、存储、回放。结合3G/4G无线传输技术、定位技术、可以实现视频录像、汽车行驶记录信息的实时上传、驾驶行为分析及报警证据上传。通过控制中心可以实时对车辆进行远程监控、远程分析和处理。

本产品已经通过汽车行驶记录仪的相关检测,符合以下标准: JT/T 905.2-2014《出租汽车行服务管理信息系统 第2部分:运营专用设备》 JT/T 794-2019《道路运输车辆卫星定位系统、北斗兼容车载终端技术规范》 JT/T 808-2019《道路运输车辆卫星定位系统、北斗兼容车载终端通讯协议技术规范》 JT/T 1078-2016《道路运输车辆卫星定位系统视频通讯协议》 3C《中国国家强制性产品认证证书》

#### 1.1. 产品特性及规格

- 内置高性能图像处理芯片
- H. 264/H. 265 编码, 高压缩比, 图像清晰
- 1 路内置 ADAS 摄像头
- 支持3路外接720P
- AHD/TVI/CVI/CVBS 四种视频输入
- 1 路视音频同步输出
- 特有 GPS 漂移抑制算法
- 内置 G-sensor 对车辆运行状态监控
- 电源:
- 专业车载电源设计 9-36V 直流宽电压输入设计;
- 欠压、短路、反接等多种保护电路,适用于各种车型;
- 支持智能电源管理识别,低电自动关机,熄火低功耗;

#### 数据存储:

- 采用特殊文件管理机制,对数据进行加密,有效保护数据安全
- 专有 TF 卡坏道检测技术,既保证录像连续性,又延长 TF 卡寿命;
- 内置超级电容,避免异常断电数据丢失和 TF 卡损坏;
- TF 卡支持 512G;

#### 无线模块:

- 内置 GPS/BD/GLONASS 模块,高灵敏度,快速定位
- 内置 4G 模块, 支持 4G 全网通
- WIFI 模块, 支持频率 2.4GHz

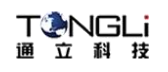

| 产品技术参数:    |         |                                 |
|------------|---------|---------------------------------|
| 项目         | 设备参数    | 性能指标                            |
|            | 操作系统    | 嵌入式 Linux 操作系统                  |
| T W        | 操作语言    | 中文/英文                           |
| <i>杀</i> 统 | 操作界面    | 通过运维宝进行配置                       |
|            | 密码安全    | 用户密码、管理员密码两级管理                  |
|            | 视频制式    | PAL/NTSC                        |
|            | 压缩标准    | H.265/H.264                     |
|            | 图像分辨率   | 720P /960H/D1/CIF(单路可支持 1080P)  |
|            | 回放质量    | 720P /960H/D1/CIF               |
| 音视频        | 组合方式    | 4 路灵活配置                         |
|            | 解码能力    | 4 路 720P 实时                     |
|            | 录像质量    | 1到6级可配                          |
|            | 画面显示    | 支持 1、2、3、4 画面显示                 |
|            | 音频压缩    | G.711A、G.711U、G.726             |
|            | 录音方式    | 声音与视频同步录制                       |
|            | 录像方式    | 自动、报警                           |
| 马梅和同故      | 音频码率    | 8Kb/s                           |
| 水涿种凹瓜      | 录像查询    | 可按通道、录像类型进行检索                   |
|            | 本地回放    | 多路回放                            |
| 放出组织       | 升级模式    | 手动升级、自动升级、远程升级                  |
| 扒什开纵       | 升级方法    | U 盘、TF 卡、无线网络                   |
|            | 音视频输入   | 3 路 4PIN 宝马头接口;内置高灵敏度麦克风        |
|            | 音视频输出   | 1路4PIN 宝马头视频输出;内置 1.5W 喇叭       |
|            | 报警输入    | 4路输入(正/负触发可配,1、2路支持模拟输入)        |
|            | 报警输出    | 1 路输出可以直接驱动继电器(<150mA)          |
|            | TF 卡    | 2个TF卡接口                         |
|            | USB 接口  | 1个 MICRO USB 接口                 |
| 接口         | 点火输入    | 1 路 ACC 信号                      |
|            | LED 指示灯 | PWR/RUN 双色灯                     |
|            | SD 卡锁   | 1个                              |
|            | RS232   | 2个 RS232 接口(1个 DEBUG 功能,1个普通功能) |
|            | RS485   | 1个RS485接口                       |
|            | SIM 接口  | 1个 MICRO SIM 接口                 |
|            | GPS     | 内置陶瓷天线,GPS+BD                   |
| 扩展功能       | 无线      | 支持 4G 全网通                       |
|            | WIFI    | 频率 2.4GHz                       |
|            | 电源输入    | DC: 8V~36V                      |
| 其它         | 摄像头带载能力 | 0.75A/12V                       |
|            | 典型功耗    | 10W(不含外设)                       |

| 工作温度 | -20 70°C               |
|------|------------------------|
| 存储容量 | 720P 270MB/小时/通道 H.265 |
|      | 720P 510MB/小时/通道 H.264 |
| 尺寸   | 111.38*87.3*27mm       |

### 1.2. 接口定义

#### 1.2.1. 电源接口

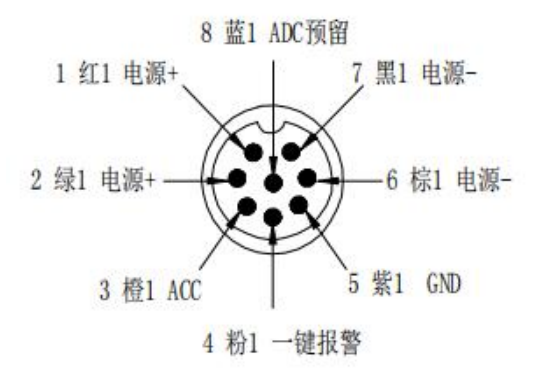

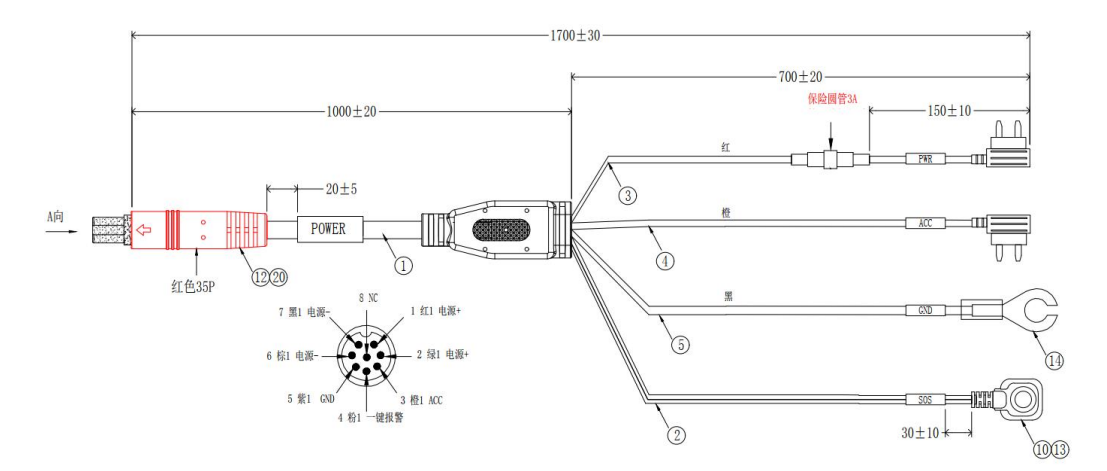

1.2.2. 1/0 接口定义

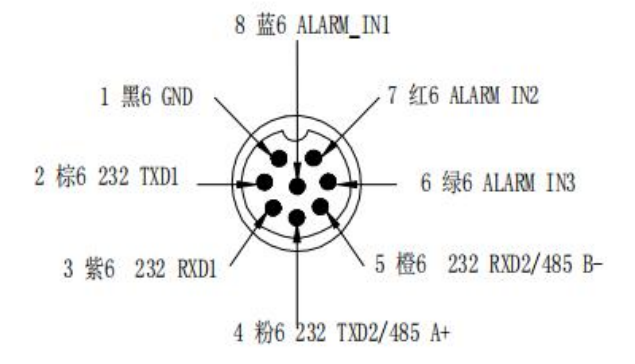

T ② NGLi 通 立 科 技

AV-OUT显示屏接口

1 NC

2 NC

4 AHD 黄4

3 GND 黑4

#### 1.2.3. 音视频接口定义

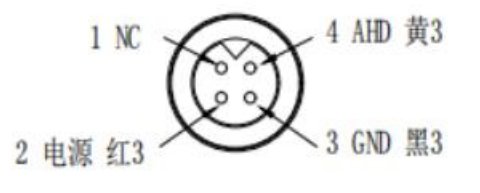

AV-IN摄像头接口

### 二、产品安装前准备

### 2.1. 产品及配件检查

在使用本产品之前,请检查产品是否损坏,配件是否齐全,如果有任何缺失,请联系您的供应商。产品及附件清单如下:

| 描述   | 图片     | 数量 | 描述                 | 图片     | 数量         |
|------|--------|----|--------------------|--------|------------|
| 主机   | TONGLI | 1台 | 配件袋                |        | 1套         |
| 电源线  |        | 1根 | MINI<br>DSM摄像<br>头 |        | 1个<br>(选配) |
| 1/0线 |        | 1个 | 车内AHD<br>摄像头       | () )** | 1个<br>(选配) |

#### 2.2. 安装所需工具准备

安装前请提前准备好辅助工具,方便现场施工安装,具体明细如下:

| 序号 | 工具名称 | 说明             |
|----|------|----------------|
| 1  | 卷尺   | ADAS 标定时测量车身参数 |
| 2  | 试电笔  | 用来测试电线中是否带电    |
| 3  | 万用表  | 测电压值及是否短路      |
| 4  | 剥线钳  | 线路查找后剥线使用      |
| 5  | 电工胶带 | 接线后线头包扎使用      |
| 6  | 扎线带  | 线路整理扎线使用       |

T ② NGLi 通 立 科 技

上海通立信息科技有限公司(www.tl-tek.com)

| 7 | 开孔器    | 走线开孔使用,孔径低于 15mm                                                                     |
|---|--------|--------------------------------------------------------------------------------------|
| 8 | 螺丝刀    | 十字、一字,拆中控和固定设备使用                                                                     |
| 9 | RVV 电线 | 设备标配线长不够时,可以使用 RVV 导线延长接线,电源 延长线径不小于 1.0mm <sup>2</sup> ,信号延长线不小于 0.5mm <sup>2</sup> |

### 三、产品安装施工

### 3.1. 主机安装位置确定

主机应安装在前挡风玻璃顶部,为避免影响驾驶员视线,优选右侧副驾驶位上方安装,尽量靠近车辆中线,如下图:

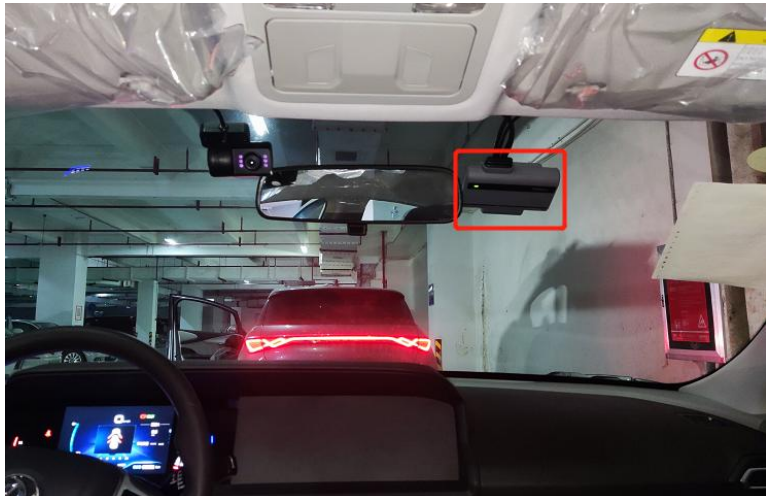

设备内置GPS定位天线,为避免受到干扰,设备应尽量避开前挡风玻璃中上方的黑色遮 光区域,下图为错误的安装方式:

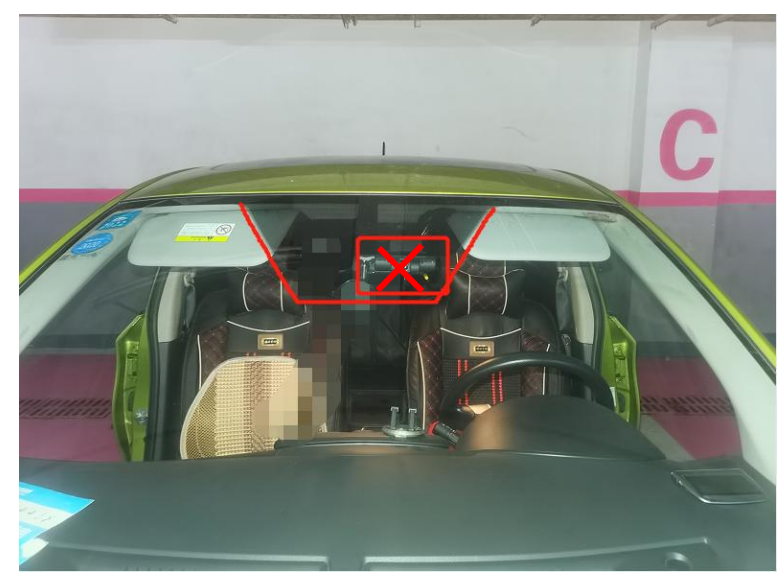

选定好安装位置后,将主机粘贴在选定的位置上,固定前请将挡风玻璃擦拭干净,可以 使用助粘剂进行擦拭,粘贴时需保证主机水平角度,左右两侧不能倾斜。主机需要按压 1分钟以上,确保粘贴强度,主机线束隐藏在车顶的衬板内,如下图:

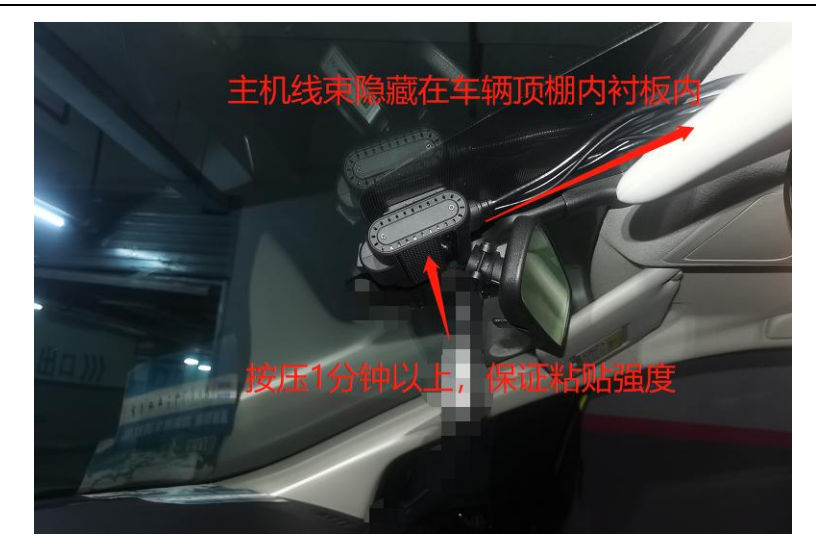

### 3.2. 配件安装

将设备的侧盖板打开后,依次插入SIM卡、TF存储卡,请注意芯片方向。

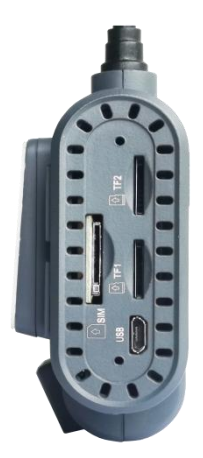

#### 注意:

1. SIM 卡请使用 Micro Sim 工业级陶瓷一体卡

2. TF存储卡请使用正规渠道购买的闪迪、金士顿或产品配套定制的TF卡(16G以上) 所有配件安装完成后,合上盖板并用螺丝固定(配件袋里有盖板和固定螺丝),请注意 盖板方向(磨砂面向外,光面向里)

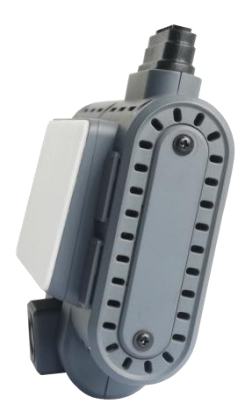

#### 3.3. 主机电源说明

按照电源线接口定义进行连接,连接前请检查接入电源电压,需在8-36V范围内,建议 工作电压为12V或24V。电源线长度不够时,可以使用RVV导线延长接线,电源延长线径 不小于1.0mm<sup>2</sup>。

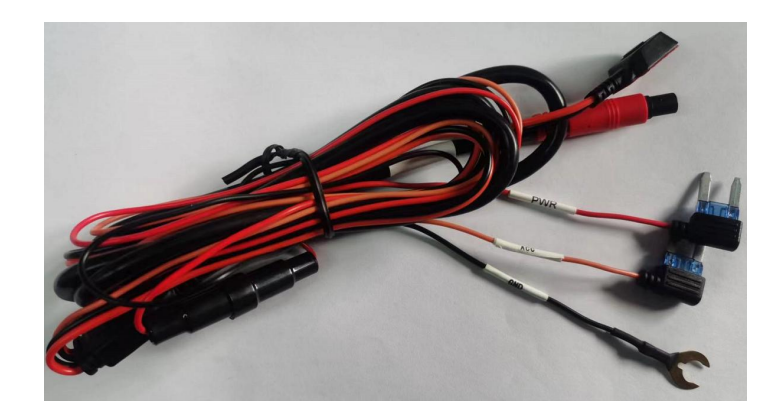

电源红线(正极)接汽车的常电既汽车主控电源正极。 电源黑色(负极)应连接到汽车电源的负极或搭铁,搭铁时要保证搭铁之处导电良好。 电源橙色(点火)应连接到点火控制电缆上,既车辆运行时才有电的线路上。 接电源适配器调试设备时,请将红线和橙线并在一起接电源正极上。 设备正常通电后指示灯亮红灯,为常亮状态,当设备正常启动后,绿色指示灯闪烁,红 灯熄灭。

#### 3.4. 布线说明

主机延长线束应隐蔽布线,可以从顶部内衬板内连接到左侧 A 柱,顺着左侧 A 柱内衬板 内或胶条内向下走线,然后连接到车辆保险盒上,如下图:

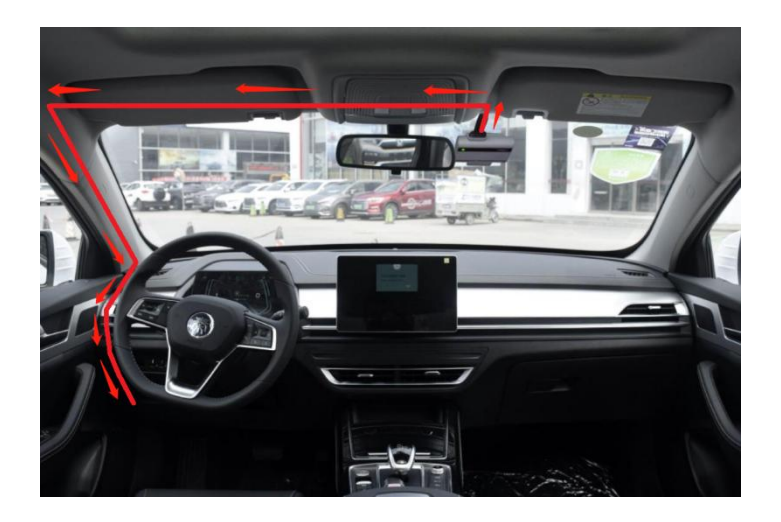

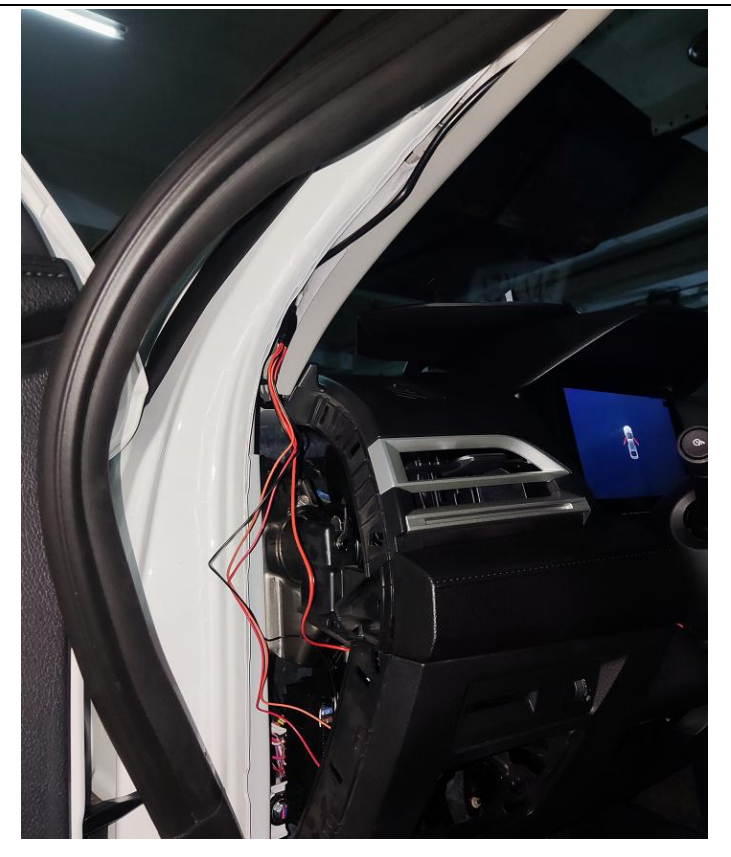

### 3.5. 常电查找

关闭车辆钥匙,打开车辆保险盒,使用试电笔或万用表进行测量查找,找到有电的保险 后将其拔下,将电源线的红线插头插入保险槽有电的插脚上(如保险插头型号不一致, 需要使用转接头或者破线连接,请根据实际情况进行接线)。

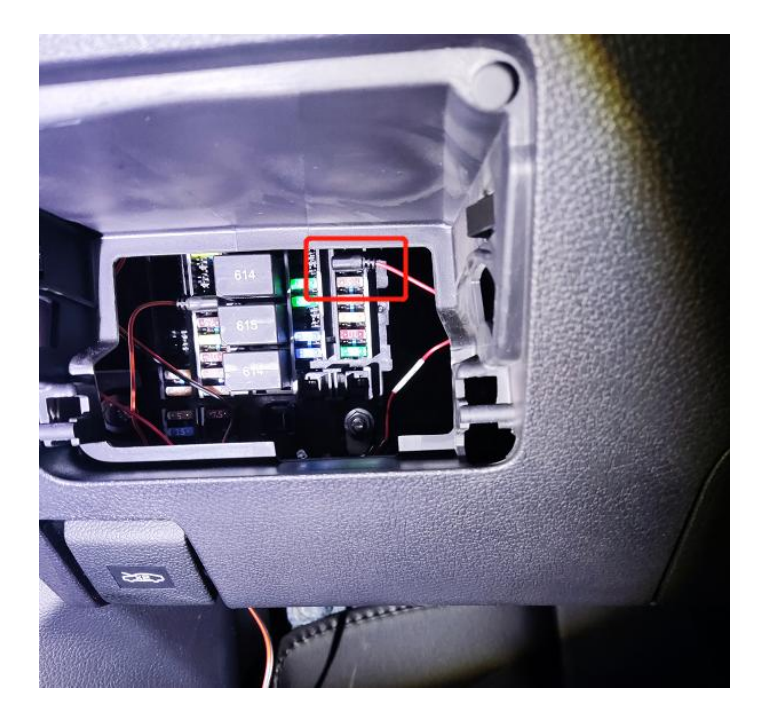

#### T④NGLi 通 立 科 技

#### 3.6.ACC 查找

将车辆钥匙拧到 ACC 或 ON 档,使用试电笔或万用表进行测量查找,如测量保险丝有 电,则证明该保险丝基本判定为钥匙 ACC 控制,此时再将车辆钥匙由 ACC 或 ON 档 拧到 OFF 档,再次测量保险丝是否有电,如果没电则证明该保险丝确认为 ACC 信号线, 反之需要重新查找。查找完成后将设备橙色 ACC 线插头插入保险槽有电的插脚上(如保 险插头型号不一致,需要使用转接头或者破线连接,请根据实际情况进行接线)。

#### 3.7. 信号线连接

主机信号线根据行车记录仪要求进行连接, I/O线上有对应的标注, 定义说明表如下:

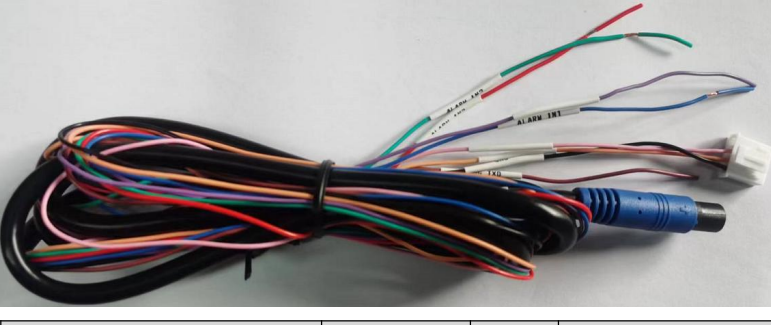

| 报警定义             | 功能定义        | 颜色 | 说明          |
|------------------|-------------|----|-------------|
| 报警输入1(ALARM IN1) | 左转          | 蓝  | 检测 5~32V 有效 |
| 报警输入2(ALARM IN2) | 右转          | 红  | 检测 5~32V 有效 |
| 报警输入3(ALARM IN3) | 输出、输入<br>复用 | 绿  | 检测 5~32V 有效 |

**左、右转向灯线判断方法:**打开左、右转向灯,用试电笔或万用表测试,此时观察电压 是否有跳动(或试电笔的 LED 灯闪烁),如有则证明此线束为左、右转向灯线。

如果其他信号线不使用,必须将裸露的线头剪掉后使用电工胶带缠绕包裹,保证线头裸露处不与车身任何部位接触。

#### 3.8. ADAS 标定

#### 3.8.1. **车身参数测量**

测量需要的车辆参数尺寸:车身宽度、ADAS 摄像头中心到车辆左侧距离、摄像头安装高度(ADAS 摄像头中心垂直地面高度)、ADAS 摄像头到车辆前保险杠距离,将测试结果记录下来。稍后在运维宝 APP "ADAS"标定中输入相应的车身参数。

#### 3.8.2. 标定前参数设置

手机连接上运维宝热点后打开运维宝APP,登录进入界面后点击右下角全部 全部 按钮, 风 在菜单栏的"安装标定"下选择ADAS ADAS 按钮,进入ADAS标定界面。

| چ انہ انہ <sup>و</sup> ق | 43<br>Ka   | 1         | Di 🕸 💷 i 10:31 |
|--------------------------|------------|-----------|----------------|
|                          | 运维         | 宝3.0      |                |
| 基本设置                     |            |           |                |
| 2                        |            | WIENG W   | 日本の変           |
|                          | 3A,m193-68 | WIT TOCAL | + Li Bula      |
| □□<br>摄像头设置              | 2          |           |                |
| 安装标定                     | 1          |           |                |
| ADAS                     | DSM        |           |                |
| 配置状态                     |            |           |                |
| 6                        |            |           |                |
| 摄像头                      | 磁盘         | 网络        | 平台             |
|                          |            |           |                |
| 设备                       |            |           |                |
| 1000年                    |            |           | 6              |
| 白                        | 捷          |           | 2 名印           |

标定前需要先设置车辆的参数,下方参数必须正确填写。填写完成后点击"开始标定" 具体说明如下:

| ாமை கூளி "வி ஒ <sup>110</sup><br>மை கைவி "வி ஒ <sub>B/s</sub> | ☎ 滲 應到 3:06 |
|---------------------------------------------------------------|-------------|
| く 返回 ADAS标定                                                   |             |
| 车辆宽度                                                          | 180 CM      |
| 摄像头到车辆左侧距离                                                    | 90 CM       |
| 摄像头安装高度                                                       | 120 CM      |
| 摄像头到车头保险杠距离                                                   | 100 CM      |
| 开始标定                                                          |             |

车辆宽度:车辆的实际宽度

**摄像头到车辆左侧距离:** ADAS摄像头中心离左侧的距离 **摄像头安装高度:** ADAS摄像头中心离地面的垂直距离 **摄像头到车头保险杠距离:** 测量ADAS摄像头到车头距离,大车一般为0

#### 3.8.3. 地平线方式标定

将车辆停靠在平整的路面上,保证正前方视野开阔,调整摄像头的角度,使视频中远方的天际线(天地交接处)与 APP 中的水平中心线重合(水平绿色虚线),(如不能完全重合,可以通过上下方向键进行微调),然后点击标定完成即可。

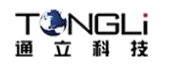

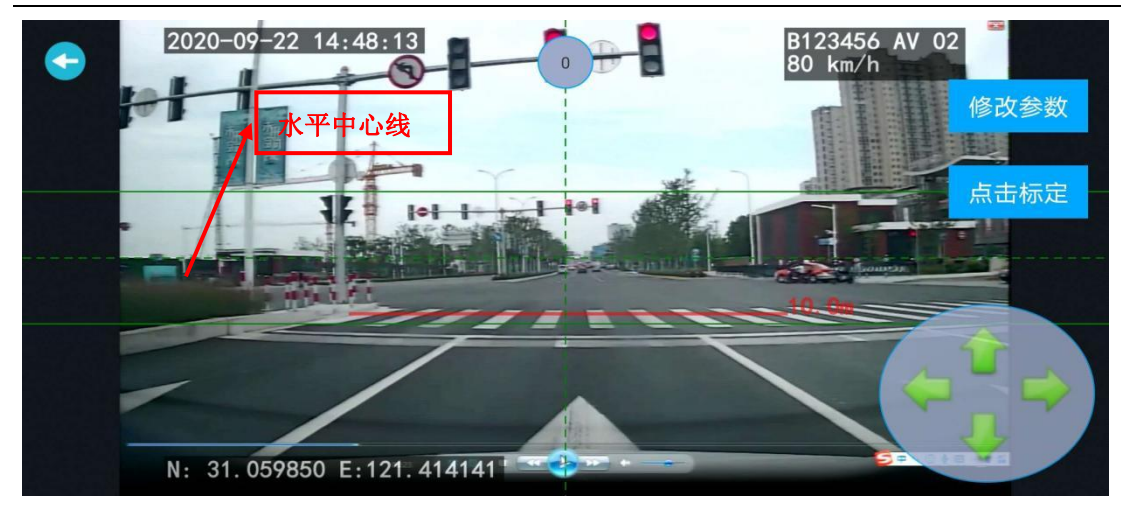

#### 3.8.4. 标定杆标定

在距离车前方(摄像头正前方)的位置放置一个标定杆(A、B两点之间的距离L必须大于2米),标定杆的高度h2必须和ADAS镜头中心点离地面的高度h1相同,如下图:

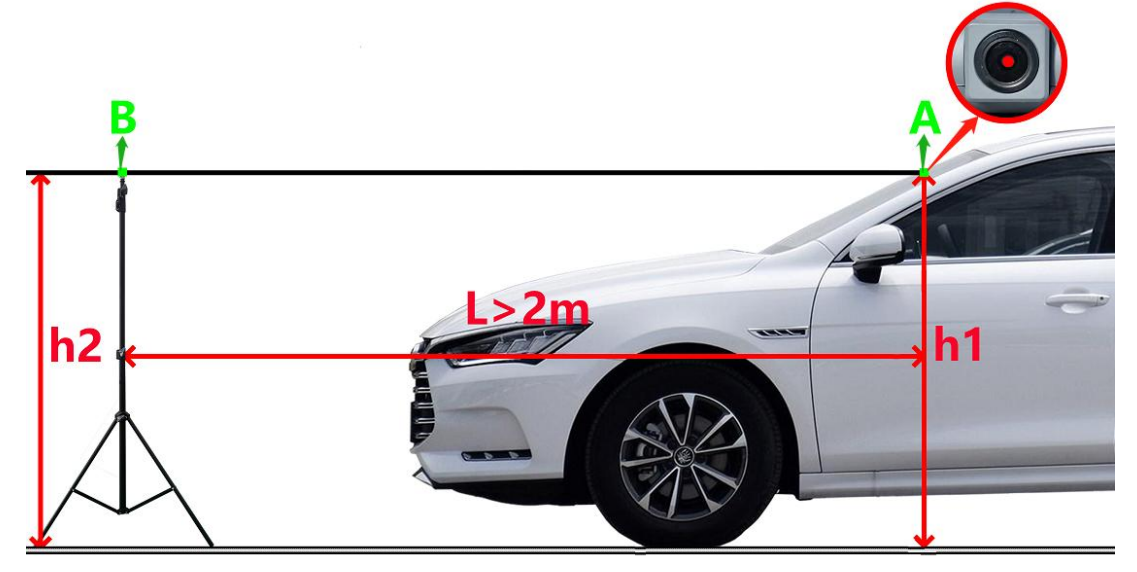

调整 ADAS 摄像头角度,使标定杆顶端与 APP 中的地平线位置重合(如不能完全重合,可以通过上下方向键进行微调),然后点击标定完成即可。

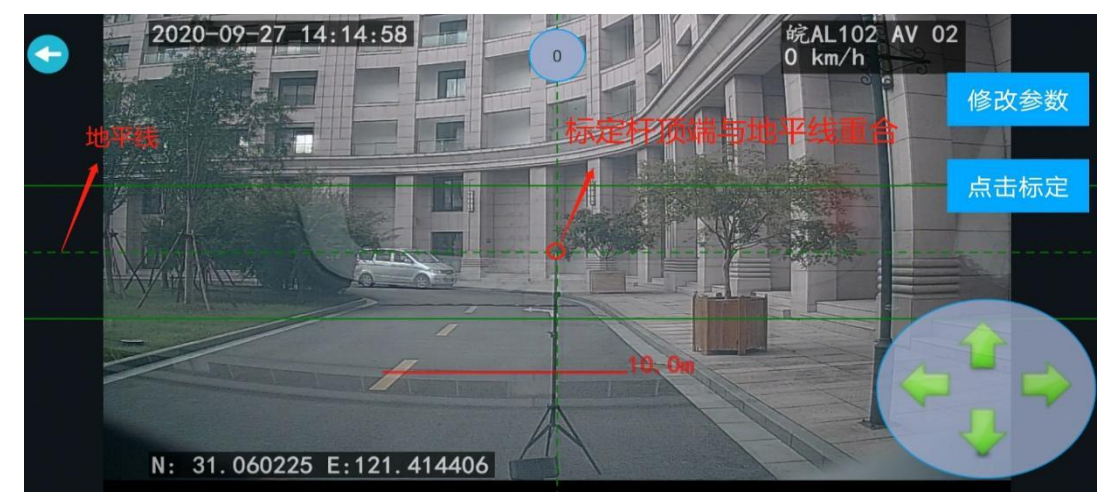

注: ADAS 标定完成后,请将 ADAS 摄像头固定螺丝锁紧,避免因车辆震动导致的摄像头

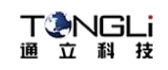

角度异常,固定方式如下图:

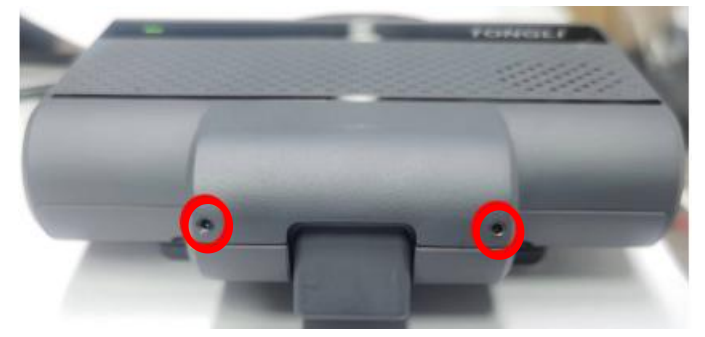

#### 3.9. DSM 安装标定

#### 3.9.1. DSM 安装

DSM 摄像头需安装在方向盘左前方的仪表台上,将 DSM 摄像头底座上的 3M 膜撕掉,将摄像头粘贴在仪表台上,然后使用自攻螺丝进行二次固定,防止设备长期运行后位置偏移。

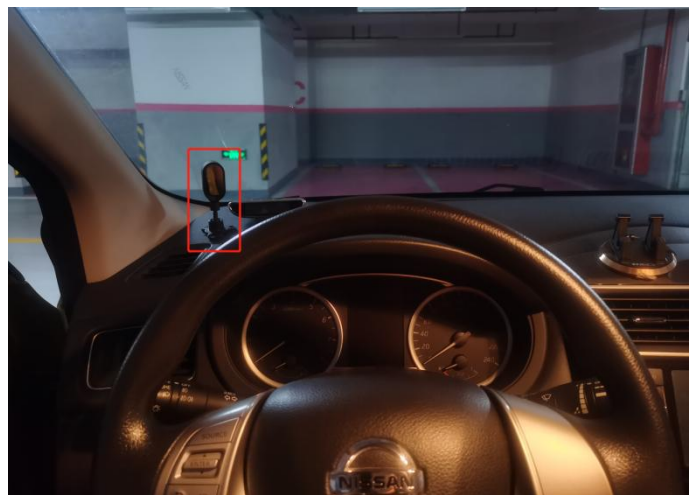

DSM 摄像头(黄色插头)请连接到主机的 AV2/DSM 黄色接口上,然后用绝缘胶带将接口处缠绕好,如果视频黑屏,请确认摄像头和设备的分辨率是否一致。

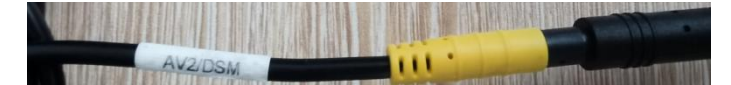

#### 3.9.2. DSM 标定

手机连接上运维宝热点后打开运维宝APP,登录进入界面后点击右下角全部 全部 按钮,

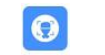

在菜单栏的"安装标定"下选择DSMDSM1按钮,进入DSM标定界面。

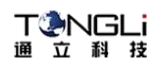

| 200 S.4 S.4 S | 8.2<br>K/a | -        | 🕼 🕸 📧 i 10:31 |
|---------------|------------|----------|---------------|
|               | 运维         | 宝3.0     |               |
| 基本设置          |            |          |               |
| 8             | al         | <b>?</b> |               |
| 车辆信息          | 数据网络       | WIFI设置   | 平台配置          |
| 6             |            |          |               |
| 摄像头设置         | 2          |          |               |
| 安装标定          | 1          |          |               |
| ADAS          | DSM        |          |               |
| 配置状态          |            |          |               |
| 6             |            | •        |               |
| 摄像头           | 磁盘         | 网络       | 平台            |
|               |            |          | 1             |
| 设备            |            |          |               |
| きついた          |            |          | 6             |
| C.            |            |          | 10 m          |

调整 DSM 摄像头的角度,使驾驶员的面部处于显示界面的中心,点击"点击标定"后 会提示"成功"。

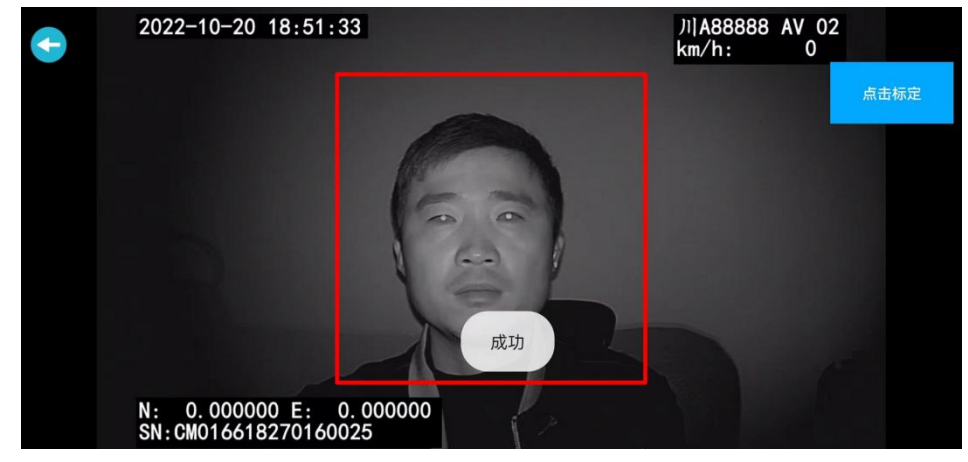

标定完成后将支架上的固定螺丝锁紧,避免长时间震动导致角度偏移。

#### 3.10. 安装注意事项

为确保终端设备的安全使用,延长设备的使用寿命,请用户在安装时充分考虑以下因素:

- a) 收到产品后,检查设备及附件,如果发现包装盒内物品损坏或任何配件短缺的情况, 请及时与经销商联系。
- b) 在安装和操作设备时, 遵守相关电子产品的规范, 以及车辆和其他连接设备的要求。
- c) 安装施工等需符合规范,可参照相关国家或地方标准。

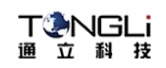

- d) 检查接入电源电压,需在8-36V范围内,推存工作电压为12V或24V,防止出现因电压不匹配导致的设备异常。
- e) 车载录像机应工作在技术指标允许的温度及湿度范围内。
- f) 设备的外接线材要有足够的间隔和外套阻燃管保护,以确保线材不会由于磨损或者 老化而造成漏电。

### 四、产品连接平台设置

设备可以通过"运维宝3.0" APP进行连接平台设置,请先下载最新的"运维宝3.0" APP

#### 4.1. 运维宝 3.0 APP 下载

请扫描下方二维码进行手机APP下载。(http://d.tl-tek.com/cn/运维宝/)

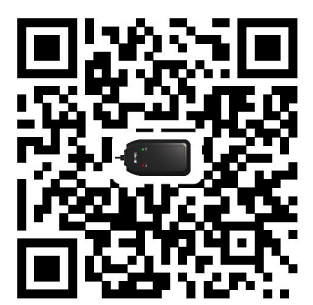

请优先使用手机浏览器进行扫描下载,微信扫描后请点击右上角的选项,然后选择使用 浏览器打开链接。

注:请下载3.X.XX以上的版本

#### 4.2. 运维宝 3.0 连接

设备启动后,等待1分钟左右,用手机搜索WIFI热点,热点名称为TLAP-XXXX(每个运 维宝的名称不一样),默认密码12345678。连接成功后进行下一步设置操作。

#### 4.3. 运维宝 3.0 设置

#### 4.3.1. APP 登录

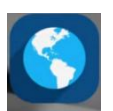

手机下载并安装运维宝3.0 APP运维宝3.0, 打开APP后, 在登陆界面先确定"wifi热点" 里面的名称和设备标签上的名称是否一致, 名称无误后点击"登陆"按钮进入设置界面,

如下图:

| ΠV         | R Ì                | ÉLIENT                      |   |        |
|------------|--------------------|-----------------------------|---|--------|
|            |                    |                             |   |        |
|            |                    |                             |   |        |
|            |                    |                             |   |        |
|            |                    |                             |   |        |
|            |                    |                             |   |        |
|            |                    |                             |   |        |
|            |                    |                             |   |        |
|            |                    |                             |   |        |
| (w         | TFI热点              | TLAP-FE5C                   |   | 设置WIFI |
| <b>(</b> w | 旧热点<br>用户名         | TLAP-FE5C                   | 0 | 设置WIFI |
|            | TFI热点<br>用户名<br>密码 | TLAP-FE5C                   | Ø | 设置WIFI |
| (w         | IFI热点<br>用户名<br>密码 | TLAP-FE5C<br>ddmin<br>・・・・・ | 0 | 设置WIFI |

如wiif名称和设备标签上的名称不一致,需要点击右侧"设置wifi"按钮重新连接。

#### 4.3.2. 车辆信息设置

APP登录后,依次选择右下角"全部">基本设置菜单里"车辆信息",进行"车辆信息"参数配置,设置完成后点击"保存"按钮进行参数保存。如下图:

| 808 Sall Sall 옷 42<br>198 Sall Sall 옷 42 | 國後國10:31    | 808 <sup>55</sup> .41 <sup>66</sup> .41 중 <sup>4,2</sup> 🔕 | 窗 北前 2001 11:54 |
|------------------------------------------|-------------|------------------------------------------------------------|-----------------|
| 运维宝                                      | ₹3.0        | く 返回 车辆信                                                   | 息               |
| 基本设置                                     |             | 手机号码                                                       | 13611630100     |
|                                          | <b>a</b> 🔳  | 设备ID                                                       | 618270710010    |
| 车辆信息数据网络                                 | WIFI设置 平台配置 | 车牌号                                                        | JI A88888       |
| <b>2</b><br>摄像头设置                        |             | 车牌颜色                                                       | >               |
| 安装标定                                     |             | 区域代码                                                       | 310000          |
|                                          |             | 制造商编号                                                      | 31000072302     |
| ADAS DSM                                 |             | VIN车架号                                                     | 请输入VIN车架号       |
| 配置状态                                     |             | 车牌分类                                                       | 网约车             |
| 6                                        |             | 发动机号                                                       | 请输入发动机号         |
| 摄像头 磁盘                                   | 网络 平台       | 3                                                          | 00              |
| 设备                                       | 1           |                                                            |                 |
| 来<br>此<br>可<br>使                         |             |                                                            |                 |
| 供捷                                       | 全部          | 查询                                                         | 保存              |

根据平台核对信息进行参数设置,手机号码、设备ID、车牌号需要跟平台添加信息一致

#### 4.3.3. 平台设置

依次选择右下角"全部">基本设置菜单里"平台配置",进行"平台配置"参数配置,

设备同时支持8个中心服务器连接,此界面可以看到每个服务器的启用情况、在线状态、 IP及端口信息,请根据需要进行设置。

| 000 S.M. S.M. S. A.S. | 100 10:31  | 100 ° 10 ° 10 ° 10 ° 10 | 10 %0 (22) #7:23      |
|-----------------------|------------|-------------------------|-----------------------|
| 运维宝                   | 3.0        | く 返回 平台 翻               | 置                     |
| 基本设置                  |            | 服务器: 1                  | 服务器状态: 启用             |
|                       |            | 服务器IP: 180.167.106.70   | 设备状态: 在线              |
| 🚘 🔲                   | 2          | 服务器端口: 6608             |                       |
| 车辆信息 数据网络             | WIFI设置平台配置 | 服务器: 2                  | 服务器状态: 启用             |
| 2                     | •          | 服务器IP: chinamdvr.com    | 设备状态: 在线              |
| 摄像头设置                 | 2          | 服务器端口: 7000             |                       |
| وقتر چې چې            |            | 服务器: 3 3                | 服务器状态: 启用             |
| 女表标定                  |            | 服务器IP: 116.247.83.157   | 设备状态: 在线              |
| <b>@</b>              |            | 服务器端口: 6608             |                       |
| ADAS DSM              |            | 服务器: 4                  | 服务器状态: 启用             |
|                       |            | 服务器IP:                  | 设备状态: 离线              |
| 配置状态                  |            | 服务器端口:0                 |                       |
| 🔁                     |            | 服务器:5                   | 服务器状态: 启用             |
| 摄像头 磁盘                | 网络 平台      | 服务器IP:                  | 设备状态: 离线              |
|                       |            | 服务器端口:0                 |                       |
| 设备                    | 1          | 服务器: 6                  | 服务器状态: 启用             |
| 4                     | - <b>i</b> | 服务器IP:                  | 设备状态: <mark>离线</mark> |
|                       |            | 查询                      | 保存                    |

点击对对应服务器信息可以进入详细设置界面,界面如下图,请正确填写服务器地址、 端口、协议类型、使用标准等信息,然后点击"保存"按钮进行参数保存。

| 10 %0 (23) ≠ 7:23 |
|-------------------|
| 服务器 1             |
|                   |
| 🔽 自动 🗌 手动         |
| 180.167.106.70    |
| 8066              |
| JT808-2013 >      |
| 808标准协议平台 >       |
| 江苏 >              |
| 在线                |
|                   |
|                   |
|                   |
|                   |
|                   |

**启用:** 启用勾选后才能正常使用,否则该界面信息无效

注册:默认选择自动,不建议修改

IP/域名:请正确填写连接平台所需要的IP或者域名

端口:请正确填写连接平台所需要的端口

**协议类型:**根据平台支持的协议进行选择,设备支持808-2013、808-2019、905协议**平 台类型:**使用808扩展协议时需要设置,根据使用平台进行选择,默认使用808标准协 议

地方标准: AI标准设置, 支持苏标、粤标、川标, 默认苏标

设备状态:设置完成后可以看到平台的连接状态(保存后60秒左右才能查询准确的状态)

#### 4.3.4. APN/VPN 设置

使用VPN专网时,需要进行VPN拨号参数设置,依次选择右下角"全部">基本设置菜 单里"数据网络",进行"数据网络"参数配置。

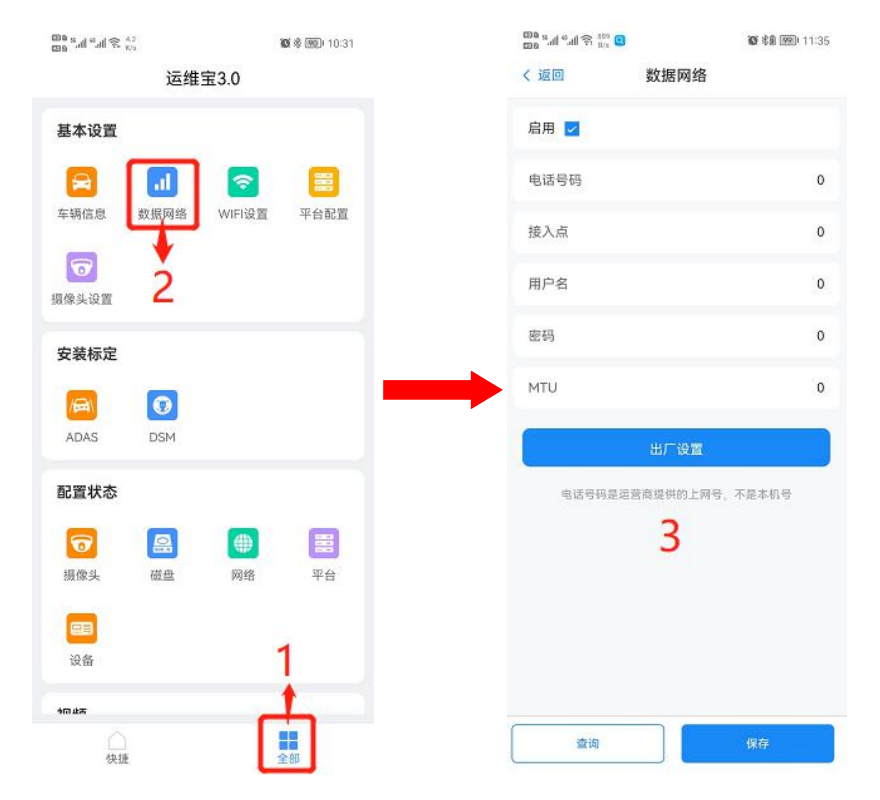

具体参数以卡商提供的参数为准(默认不需要设置),界面里面的"接入点"设置项填 写对应的APN或VPN值。

#### 4.3.5. 摄像头模式设置

依次选择右下角"全部">基本设置菜单里"摄像头设置",进行"摄像头设置"参数 配置

#### 00 s.d \*.d \$ 142 🗢 10 88 20 \$7:24 $^{\rm ID9}_{\rm ID9}\,{}^{\rm S}_{\rm M}\,{}^{\rm S}_{\rm M}\,{}^{\rm S}_{\rm M}\,{}^{\rm S}_{\rm M}\,{}^{\rm S}_{\rm M}\,{}^{\rm S}_{\rm M}$ 🕼 🕸 💷 10:31 〈 返回 摄像头设置 运维宝3.0 视频制式 PAL 🗌 NTSC 基本设置 $\square$ al Ŷ 车辆信息 数据网络 WIFI设置 平台配置 VIDEO LOSS 0 摄像头设置 VIDEO LOSS 安装标定 0 10 ADAS DSM 3 配置状态 6 8 # 摄像头 磁盘 网络 平台 -设备 うの止ち 查询 快捷

摄像头设置界面可以显示当前4个通道的图片,如果没接摄像头或者摄像头模式不对时, 会显示VIDEO LOSS图片,如果未启用会显示黑屏。点击图片显示框可以进入该通道的 参数设置,设置完成后点击右下角"保存"按钮进行参数保存。

| 응 IIL" IIL" 300    | 11 😎  | 簡常意 740≠7:24               |
|--------------------|-------|----------------------------|
| く 返回               | 摄像头:  | 3 设置                       |
| 2022-10-20 19:24:1 | 1     | N(A88888 AN' 03<br>Anyh: 0 |
| 3                  | VIDEO | LOSS                       |
| N: 0.000000 E: 0.  | 00000 |                            |
| 启用                 |       |                            |
| 分辨率                |       | 720P >                     |
| 水平镜像               |       |                            |
| 垂直镜像               |       |                            |
|                    |       |                            |
|                    |       |                            |
| 查询                 |       | 保存                         |

**启用:**默认都启用,如果不使用该通道,要取消勾选,否则会有视频丢失报警上报平台 **分辨率:**请根据摄像头模式进行匹配设置,设置不对时,则无法正常显示图像,支持 720P(AHD)、TVI720P、CVI720P、960H四种分辨率,默认720P

#### 上海通立信息科技有限公司(www.tl-tek.com)

#### T ② NGLi 通 立 科 技

**水平镜像**:勾选后设备图像会进行水平反转 垂直镜像:勾选后设备图像会进行垂直反转

#### 4.3.6. 产品状态查看

在"配置状态"栏里可以查看摄像头、磁盘、网络、平台、设备的状态信息

#### 4.3.6.1. 网络状态

依次选择右下角"全部">配置状态里"网络",可以查看"网络"状态,如下图

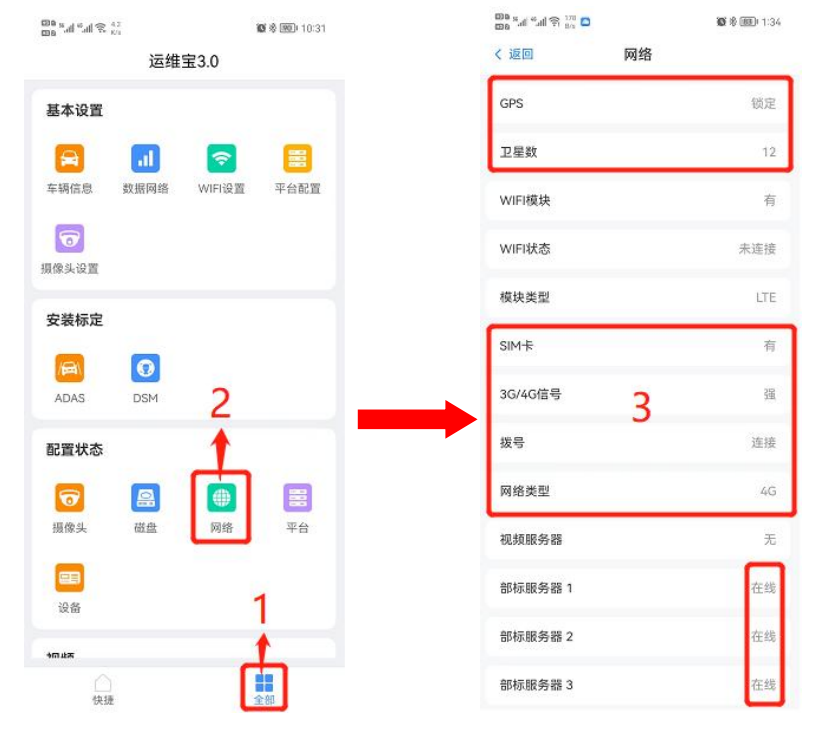

GPS: 显示"锁定"则正常,另有以下几种状态——

- 1、未授权,指不支持 GPS 功能。
- 2、定位中,设备正在搜索 GPS。

**卫星数:**显示设备搜索到的卫星数及卫星信号强度,卫星数达到7颗以上,信号值达到弱以上(强、中、弱、差),GSP数据才能稳定,如达不到,则需要更改安装位置。

WIFI 模块:分别为以下几种状态

- 1、未授权,设备不支持 WIFI。
- 2、有,设备可搜索到可用 WIFI。
- 3、无,设备搜索不到可用 WIFI。
- WIFI 状态: 查看 wifi 的联网状态
- 1、未连接,未连接至wifi。
- 2、已连接,已连接至 wifi。

模块类型: 3/4G 模块信息, 默认都使用 LTE,

- 1、显示无模块时设备则不支持通讯功能或者模块故障
- SIM 卡: SIM 卡的插入检测状态
- 1、有,设备检测到 SIM 卡。
- 2、无,设备未检测到 SIM 卡。

T@NGLi 通 立 科 技

3、异常,设备检测到 SIM 卡,但是无法正确读取 SIM 卡。 3G/4G 信号:显示为无时需要检查天线是否插入或者 APN 是否设置正确,一般显示信号 强度弱-强即为正常

拨号: SIM 卡的拨号联网状态

1、连接,设备 SIM 卡连接正常。

2、未连接,设备未连接至 SIM 卡网络。

3、拨号中,设备 SIM 卡正在拨号上网。

4、注册失败,检查 SIM 卡是否开卡或欠费, APN 是否设置正确。

网络类型:一般分为 WIFI (WIFI 连接上网), 2/3/4G (SIM 卡连接上网), 在这两个 网络都可以上网的情况下,优先级为 WIFI>2/3/4G。

**视频服务器:** CMSV6 私有协议平台连接状态(设备不支持私有协议时无此状态显示) 显示离线则设备未连接至私有协议连接的服务器,显示在线即与该服务器连接正常。 **部标服务器 1-8:** 808 协议平台连接状态(设备不支持 808 协议是无此状态显示)

1. 在线则与平台连接正常,离线则未连接至平台。

2. 未启用,则该路 IP 启用状态未勾选。授权到期,请联系相关业务。

3. 冲突,与其他几路设置的 IP 相同,存在冲突。

4. 在线/锁定,设备正常连接到平台,且该路 IP 被锁定无法修改。

5. 离线/锁定,设备无法连接到平台,且该路 IP 被锁定无法修改

#### 4.3.6.2. 平台连接状态

依次选择右下角"全部">配置状态里"平台",可以查看"平台"连接状态,如下图

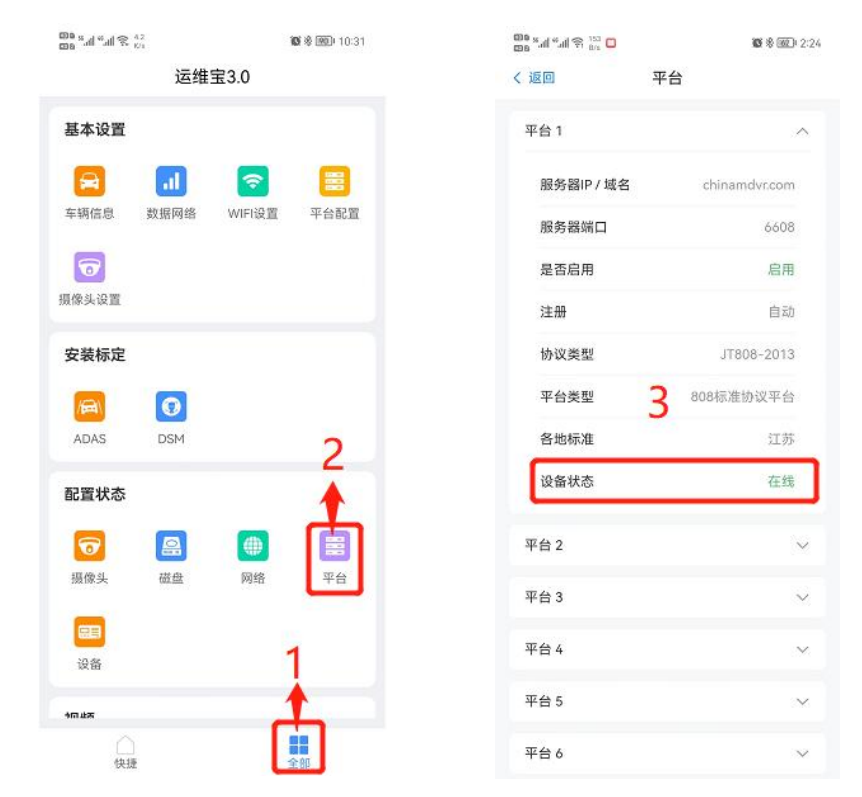

在"平台"信息里可以查看 8 个平台的设置信息及连接情况,"设备状态"显示"在线" 时说明设备与改平台连着正常。 T ② NGLi 通 立 科 技

#### 4.3.6.3. 设备状态

依次选择右下角"全部">配置状态里"设备",可以查看"设备"信息,如下图

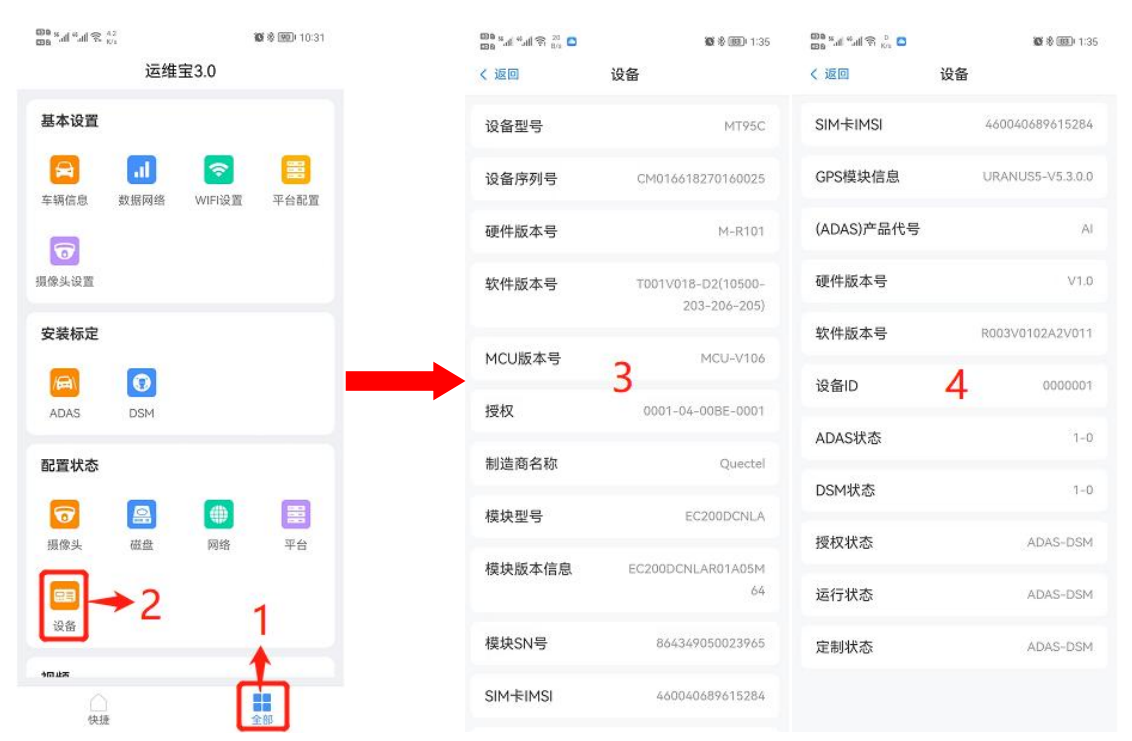

在"设备"状态里可以查看设备的软硬件版本、4G\GPS模块的版本、AI状态信息(授权、定制、运行)等,在问题排查时可以先看下基本信息。

#### 4.3.6.4. 磁盘状态

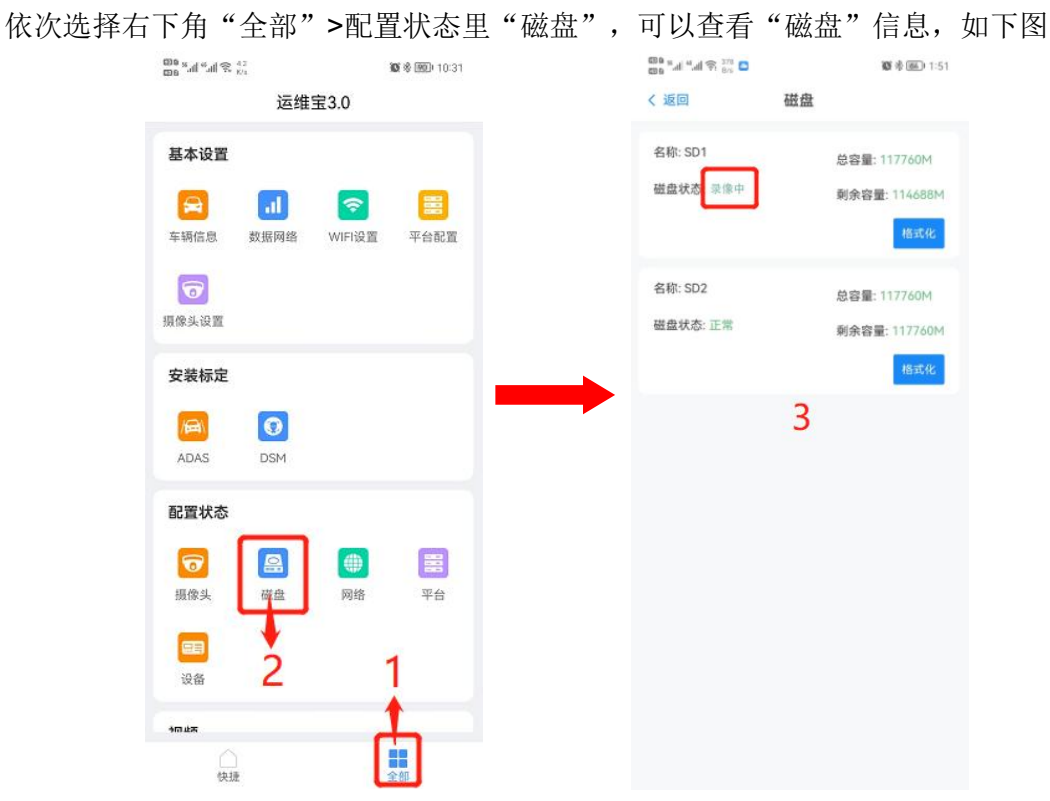

在"磁盘"信息里可以看到SD1和SD2的状态。

**名称:** SD1对应设备TF1、如只显示一个磁盘信息,说明设备只支持单卡 总容量:当前TF卡的总容量 剩余容量:当前TF卡的剩余容量,覆盖录像时该值为0

磁盘状态:显示"录像中"说明此TF卡正在录制视频,"正常"为等待录像的状态,"无"为未插入TF卡或者TF卡损坏。

当同时插入两张 TF 卡时,磁盘状态里面必须有一个显示为"录像中或着覆盖中",否则设备将查询不到录像。

### 五、常见问题排查

| 现象         | 现象分析              | 处理方法                 |
|------------|-------------------|----------------------|
| 无法开        | 电源接线不对            | 按要求接线并保证输入电压在8-36V以内 |
| 机          | 电源线保险烧断           | 排除烧断原因并更换保险丝         |
| 连接不<br>上中心 | 参数设置错误(服务器未连)     | 根据说明书重新设置            |
|            | SIM卡欠费(拨号中或注册失败)  | 查询后充值续费              |
|            | APN参数错误(拨号中或注册失败) | 跟运营商核对参数后进行重新设置      |
|            | 接SIM触是否良好(无SIM卡)  | 重插安装SIM卡             |
|            | 磁盘锁未锁(断电)         | 锁上磁盘锁, 右上角磁盘状态有提示    |
| 不录像        | 未格式化磁盘            | 本地或远程格式化磁盘           |
|            | 磁盘损坏              | 更换磁盘                 |
|            | 磁盘锁未锁             | 锁上磁盘锁, 右上角磁盘状态有提示    |
| 无法定<br>位   | 车辆处于地下停车场、隧道      | 驶离该区域                |
|            | 一直显示定位中           | 拧紧定位天线并按要求放置天线       |
|            | 天线短路              | 更换定位天线               |
| 无图像 · 显示 · | 接口定义不对            | 核对接口定义是否一致           |
|            | 模式设置错误            | 跟进摄像头模式进行设置          |
|            | 摄像头损坏             | 更换新的摄像头              |

安装完成后,需要检查以下内容:

|     | 万向节是否牢固?     |  |
|-----|--------------|--|
|     | 摄像头是否锁紧?     |  |
|     | 人脸是否处于画面中间位  |  |
|     | 置?           |  |
|     | 摄像头保护膜是否已撕掉? |  |
| 检查项 | 能否正常产生报警?    |  |
|     | ADAS 画面是否正常? |  |
|     | ADAS 是否完成标定? |  |
|     | 4G 拨号是否成功?   |  |
|     | 设备是否成功连接服务器? |  |
|     | 平台查看设备是否有定位? |  |

#### T②NGLi 通 立 科 技

#### 上海通立信息科技有限公司(www.tl-tek.com)

| 平台报警数据是否正常? |  |
|-------------|--|
| 是否有给客户培训?   |  |
| 1、设备安装      |  |
| 2、设备调试      |  |
| 3、设备报警测试    |  |
| 4、平台使用方法    |  |
| 5、常见问题答疑    |  |